## ¿Cómo crear un archivo vCard desde Excel? - 2025

Publicado por: davidsonwilliam Publicado el : 8-2-2025 13:07:54

MS Excel es una de las principales herramientas de hoja de cálculo de Microsoft para ayudar a los usuarios a almacenar, analizar, calcular rápidamente y organizar bases de datos en un formato fácil de leer. Sin embargo, cuando intentamos compartir archivos de Excel con otros sistemas, encontramos problemas. Entonces, los usuarios convierten los contactos de archivos Excel en archivos VCF.

¿Está buscando un método confiable para crear un archivo VCF desde Excel? Tenemos las opciones más confiables para ayudarte con el proceso de conversión. Aquí hay dos formas de cambiar archivos de Excel al formato vCard. El primer método es el Manual técnico y el segundo es el método profesional para utilizar el convertidor de Excel a vCard. Hemos dado instrucciones sencillas para abrir un archivo VCF en Excel manualmente. Utilizaremos la herramienta sugerida por el experto para crear fácilmente una vCard desde Excel. La herramienta se llama Excel to vCard Converter. Pero primero, veamos algunas razones para convertir un archivo de Excel.

#### Descargar ahora

¿Por qué la gente convierte archivos de Excel a vCard?

Hay varias razones para convertir archivos Excel al formato vCard. A continuación se presentan algunas de las principales razones:

- Puede ver fácilmente archivos vCard, pero necesita MS Excel para abrir archivos Excel.

- Los archivos vCard utilizan menos espacio de almacenamiento que los archivos Excel para la misma cantidad de datos.

Aquí están las razones para crear un archivo VCF desde Excel. ¿Aprendamos cómo migrar manualmente Excel a vCard? Paso a paso

¿Cómo convertir Excel a VCF sin usar software?

Método 1: Crear un archivo VCF desde Excel -

Para abrir y crear un archivo VCF en Excel manualmente, debemos seguir tres pasos. Hay tres etapas:

Paso 1: Cambie el archivo de Excel a formato CSV (valores separados por comas)

Paso 2: Importar nombres desde un archivo CSV. Paso 3: Exportar todas las conexiones a VCF

Hablemos de los pasos de cada fase en el siguiente párrafo.

### Paso 1: Cambie el archivo de Excel a formato CSV (valores separados por comas)

Primero, abra el archivo de Excel que desea cambiar. Haga clic en el botón de Office y seleccione Guardar como. Después de eso, elija Otro formato para continuar. Ahora se abrirá una nueva ventana. Elija dónde guardar su archivo CSV. A continuación, elija la opción CSV (delimitado por comas) para Guardar como tipo. Haga clic en el botón Guardar y luego haga clic en Sí para completar. Sus datos de Excel se cambiarán a un archivo CSV aquí. Ahora puedes cambiar archivos CSV al formato vCard. Para cambiar los contactos de un archivo Excel a VCF, siga algunos pasos más que se detallan en las siguientes etapas.

### Paso 2: Cargue los nombres desde un archivo CSV -

Después del primer paso, la siguiente tarea es agregar contactos desde un archivo CSV. Siga estos pasos para continuar:

Haga clic en Inicio y escriba "Contactos" en la barra de búsqueda.

Ahora, seleccione Contactos de los resultados mostrados.

Seleccione Importar, elija el tipo de archivo CSV y haga clic en el botón Importar.

Después de eso, busque y seleccione el archivo CSV que creó anteriormente, luego haga clic en el botón Siguiente.

Por último, haga clic en el botón Finalizar para completar la carga de sus contactos CSV.

Después de completar los dos primeros pasos, continúa con algunos pasos más para obtener el resultado. Para lograr el resultado, siga las instrucciones del paso final.

# Paso 3- Exportar todos los contactos a VCF- -

En el último paso, guardaremos los contactos como un archivo VCF. Siga las instrucciones dadas para obtener los mejores resultados.

Pulse Iniciar de nuevo y escriba "Contactos" en el cuadro de búsqueda.

Seleccione Contactos de los resultados mostrados para continuar.

Ahora haga clic en Exportar y elija vCard como tipo de archivo.

A continuación, haga clic en Exportar.

Busque la ubicación donde desea guardar el nuevo archivo VCF/vCard y haga clic en Aceptar.

Puede crear un archivo VCF desde Excel siguiendo los pasos mencionados anteriormente. El proceso funciona bien, pero el truco no es el adecuado para muchas personas por varias razones.

Desventajas de los métodos manuales -

A continuación se presentan algunas desventajas de los procedimientos manuales:

El proceso tiene tres pasos, por lo que requiere mucho tiempo para el usuario.

El proceso manual no funciona bien para una base de datos de Excel grande.

Su información no está segura y podría resultar dañada.

Muchos pasos pueden confundir a los usuarios nuevos y a aquellos que no son expertos en tecnología.

Tenemos otra forma de ayudar a las personas a ahorrar tiempo. Este es un método especializado que utiliza una herramienta externa. Exploremos este método con más detalle en las secciones siguientes.

¿Cómo transferir contactos de Excel a vCard: el método profesional?

En el método profesional utilizaremos uno de los mejores software. La herramienta se llama **DataVare** <u>Convertidor de Excel a vCard</u>. Esta herramienta permite a los usuarios crear rápidamente un archivo VCF desde Excel fácilmente. Permite a los usuarios convertir archivos Excel a vCard sin pérdida de datos. Puede convertir fácilmente una base de datos de Excel que contiene información como amigos, nombres, números de teléfono, direcciones, títulos y correos electrónicos a un formato diferente. La mejor parte de esta herramienta es que funciona con todos los archivos XLS y XLSX. Terminemos todo el blog en unas pocas líneas en el siguiente párrafo.

Último punto -

Esta publicación es para personas que desean una forma sencilla y rápida de abrir archivos VCF en Excel. Hablamos de un método sencillo y un consejo profesional para hacer un archivo VCF desde Excel.